Realize your vision

# SVPN - UBAS User Manual

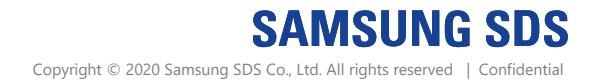

### 1. SVPN fingerprint Authentication

### 2. Fingerprint Authentication Registration

- 2-1. Login with fingerprint Authentication
- 2-2. User Identification
- 2-3. UBAS APP Installation
- 2-4. Enter PIN Code and Fingerprint Registration

### 3. SVPN Login via Fingerprint Authentication

- 3-1. Fingerprint Authentication
- 3-2. Service Login

### 4. SVPN Fingerprint Authentication Initialization

### 5. Supported Device

# Agenda

## 1. What is SVPN fingerprint Authentication?

#### **SVPN fingerprint Authentication**

Add a fingerprint authentication method in SVPN with UBAS(Unified fingerprint authentication System)

#### Solution System with ID and fingerprint

X UBAS : A system customized to jointly use Nexsign solutions for many services in the infrastructure business

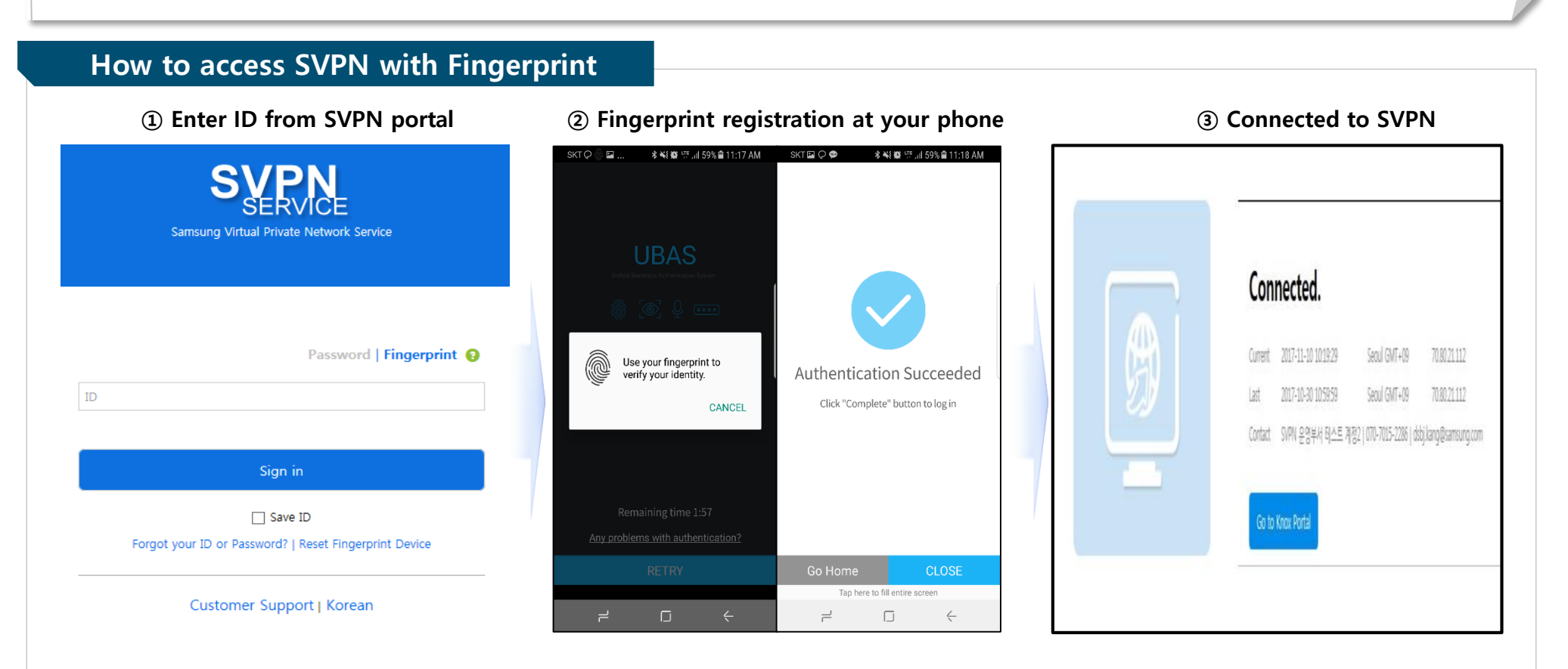

Click Fingerprint menu
Put SVPN ID and click Sign-in button

"Safe and Convenient Way to Your Work"

2-1. Login with fingerprint Authentication

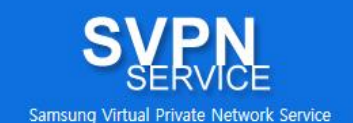

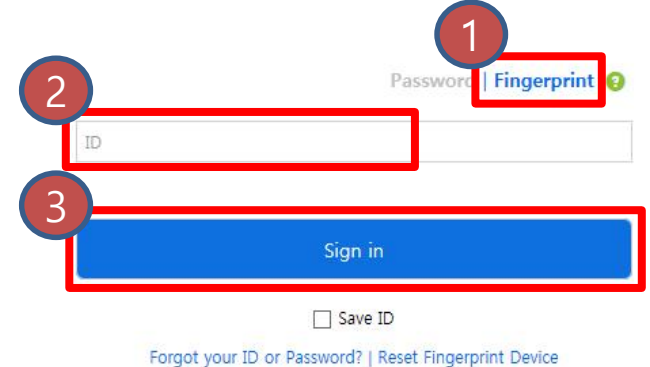

Customer Support | Korean

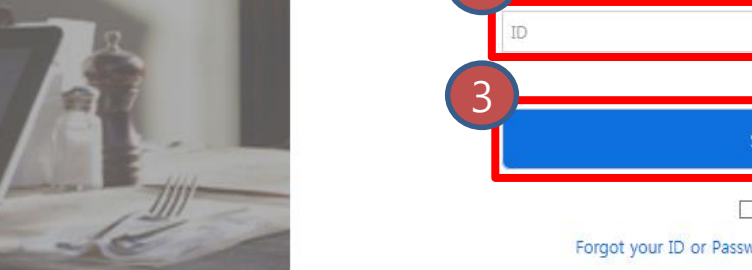

- 1) Put your SVPN Password and Click Authentication button.
- 2) Verify Authentication Result.
- 3) Receive a message containing the URL to download UBAS App. through Either way of E-mail or Knox Messenger.

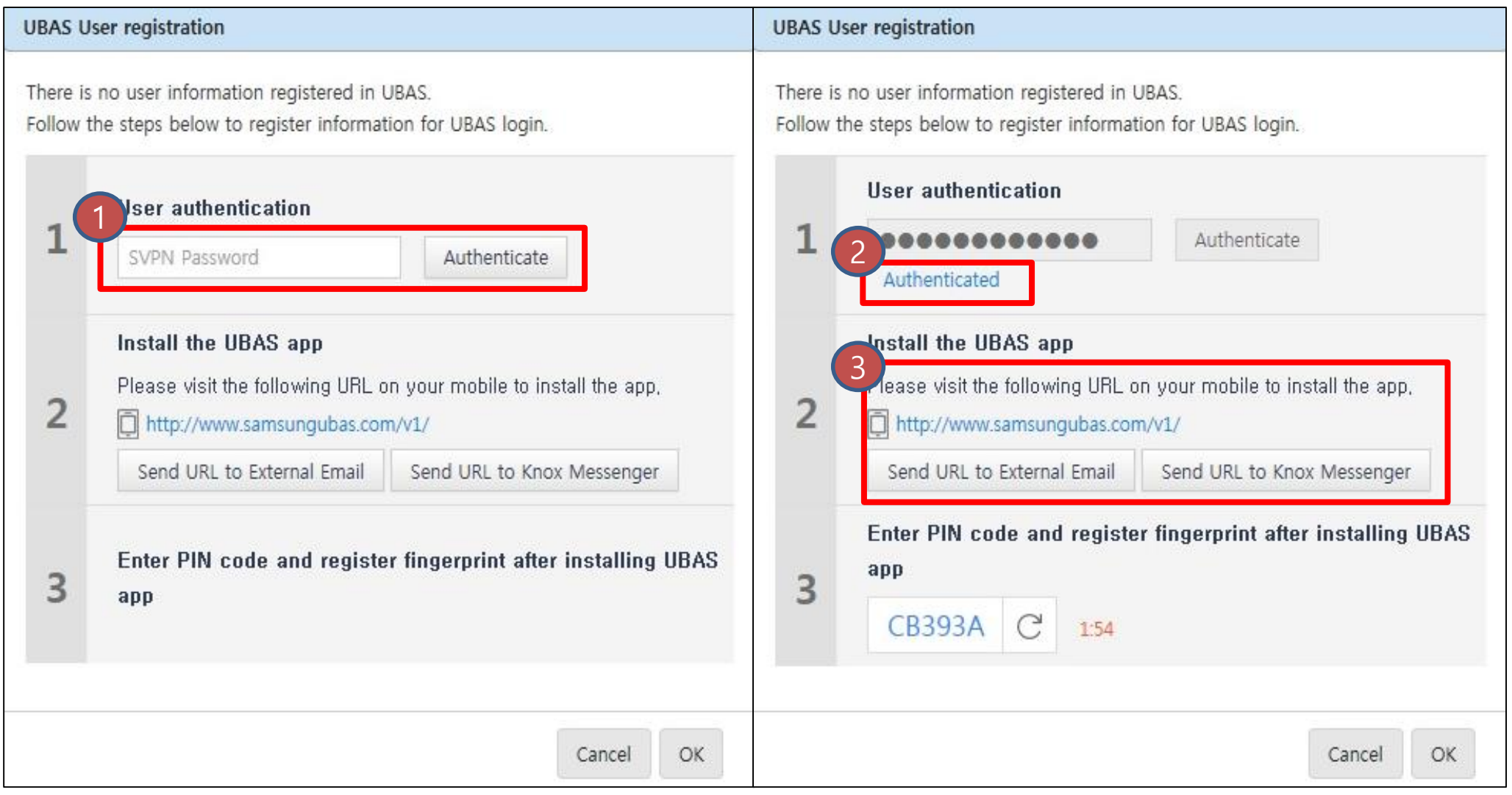

1) Download UBAS APP.

2) Install UBAS APP. and confirm the Installation Status.

|                                                                                        |                    |                         |       | 75 1 4 5 4           | * 0 *    |       |  |  |  |  |
|----------------------------------------------------------------------------------------|--------------------|-------------------------|-------|----------------------|----------|-------|--|--|--|--|
| SKT                                                                                    | 2 💬 🖬              | *                       |       | 11 65%               | ■ 오선     | 10:39 |  |  |  |  |
| 😭 🔒 www.samsungubas.con 🔿 🛛 😫                                                          |                    |                         |       |                      |          |       |  |  |  |  |
|                                                                                        |                    |                         |       |                      |          |       |  |  |  |  |
|                                                                                        | RAS                |                         |       |                      | Kor      | ean   |  |  |  |  |
| Mo                                                                                     |                    | ,<br>download           | 4     |                      |          |       |  |  |  |  |
|                                                                                        |                    |                         |       |                      |          |       |  |  |  |  |
| Simply log in to all systems with one-time                                             |                    |                         |       |                      |          |       |  |  |  |  |
|                                                                                        |                    |                         |       |                      |          |       |  |  |  |  |
|                                                                                        |                    |                         |       |                      |          |       |  |  |  |  |
| Τι                                                                                     | JBAS API           | <sup>&gt;</sup> Downloa | ad    |                      | 2        | ₽.    |  |  |  |  |
|                                                                                        |                    |                         |       |                      |          |       |  |  |  |  |
|                                                                                        |                    |                         |       |                      |          |       |  |  |  |  |
| Installation Precautions                                                               |                    |                         |       |                      |          |       |  |  |  |  |
| • [Installation is blocked] In the warning pop-up please                               |                    |                         |       |                      |          |       |  |  |  |  |
| select [Allow installation only] in [Settings> Security>                               |                    |                         |       |                      |          |       |  |  |  |  |
| Unknown sources].                                                                      |                    |                         |       |                      |          |       |  |  |  |  |
| • When the app installation is completed, please enter                                 |                    |                         |       |                      |          |       |  |  |  |  |
| the PIN code issued from the PC screen and register the<br>authentication information. |                    |                         |       |                      |          |       |  |  |  |  |
|                                                                                        |                    |                         | _     |                      |          |       |  |  |  |  |
|                                                                                        | LIBA               | 2.5                     | × Sys | tem Integration      |          |       |  |  |  |  |
|                                                                                        | thiled time (cc/uh |                         |       | Enter PIN code on PC | ) screen |       |  |  |  |  |
| A                                                                                      |                    |                         |       |                      |          |       |  |  |  |  |
| •                                                                                      |                    |                         |       |                      |          |       |  |  |  |  |
| <                                                                                      |                    | >                       |       | ΩD                   |          | 6     |  |  |  |  |
| 뒤르                                                                                     | <b>2</b> 9         | t으로                     | Ř     | 북마크                  | 1        | 탭     |  |  |  |  |
| •                                                                                      |                    |                         |       |                      | 4        |       |  |  |  |  |
|                                                                                        |                    |                         |       |                      |          |       |  |  |  |  |

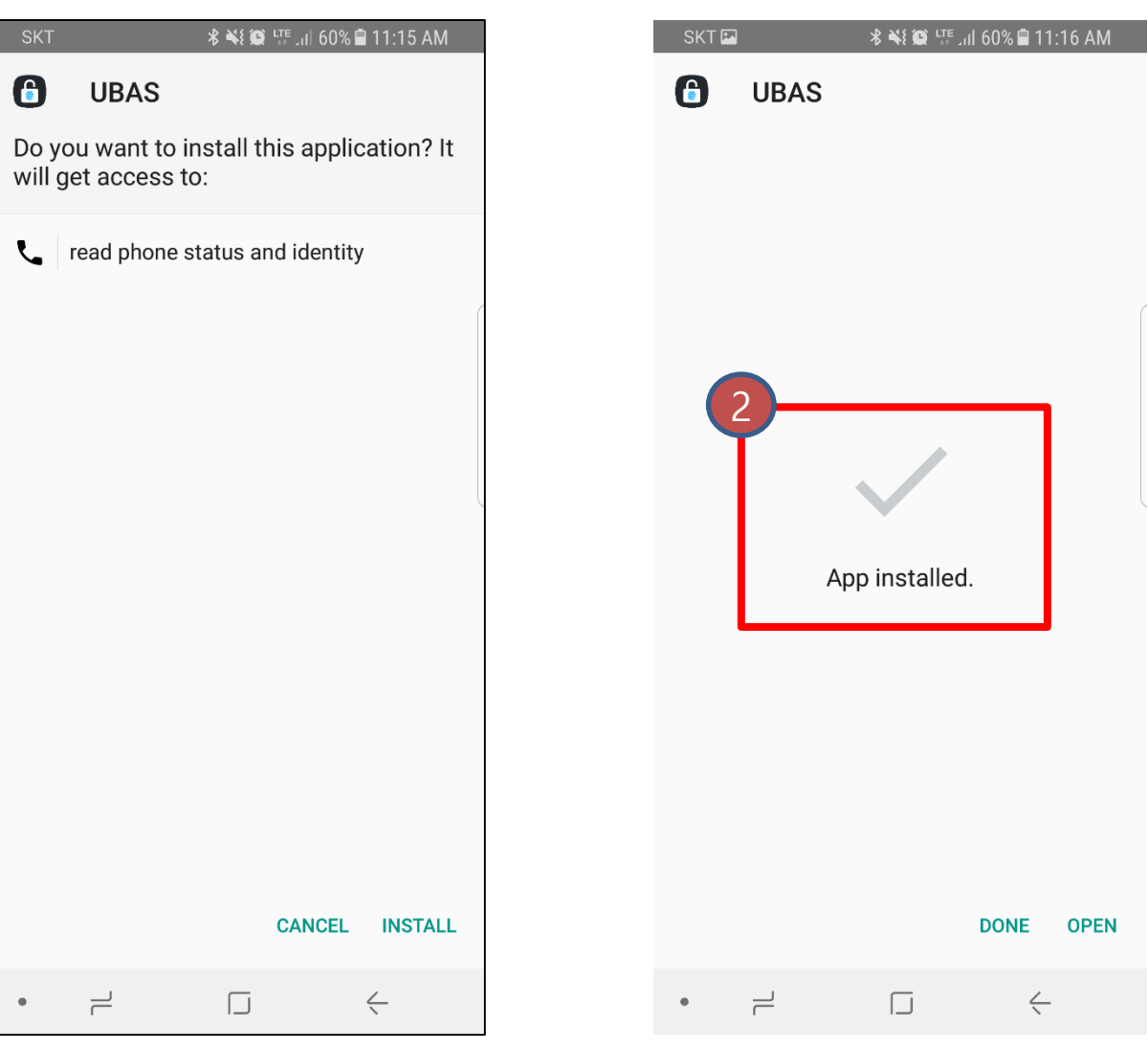

- 1) Execute UBAS APP. and Put PIN Code.
- 2) Register your Fingerprint.

| UBAS U               | ser registration                                                                                                    | SKT 💬 🖬  | *                  | ¥ 🗭 \罪 .ıl 59% i | 11:16 AM | SKT 🖾 💬   | \$¥{© ₩.1    | 59% 🗎 11:16 AM |
|----------------------|----------------------------------------------------------------------------------------------------|----------|--------------------|------------------|----------|-----------|--------------|----------------|
| There is<br>Follow t | no user information registered in UBAS.<br>The steps below to register information for UBAS login.                          | X System | Integratio         | n                |          |           |              |                |
|                      | User authentication                                                                                                    | En En    | ter PIN cod        | le on PC screen  |          | Regist    | Cer Finge    | erprint        |
| 1                    | Authenticated Authenticate                                                                                                  | *:       | * *                | * *              |          |           | registration |                |
| 2                    | Install the UBAS app<br>Please visit the following URL on your mobile to install the app,<br>http://www.samsungubas.com/v1/ |          |                    |                  |          |           |              |                |
|                      | Send URL to External Email Send URL to Knox Messenger                                                                       | 1        | 2                  | 3                | 4        |           |              |                |
|                      | Enter PIN code and register fingerprint after installing UBAS app                                                           | 5        | 6                  | 7                | 8        |           |              |                |
| 3                    | CB393A C 1:54                                                                                                    | 9        | 0                  | A                | В        |           |              |                |
|                      |                                                                                                    |          | D<br>ap here to fi | L entire screen  | ×        | Start fin | gerprint reg | istration      |
|                      | Cancel OK                                                                                                    | ے ۔<br>ا | (                  |                  | <u> </u> |           |              | <              |

## 3. SVPN Login via Fingerprint authentication

3-1. Fingerprint Authentication

Select Fingerprint
Put SVPN ID and click Sign-in button

"Safe and Convenient Way to Your Work"

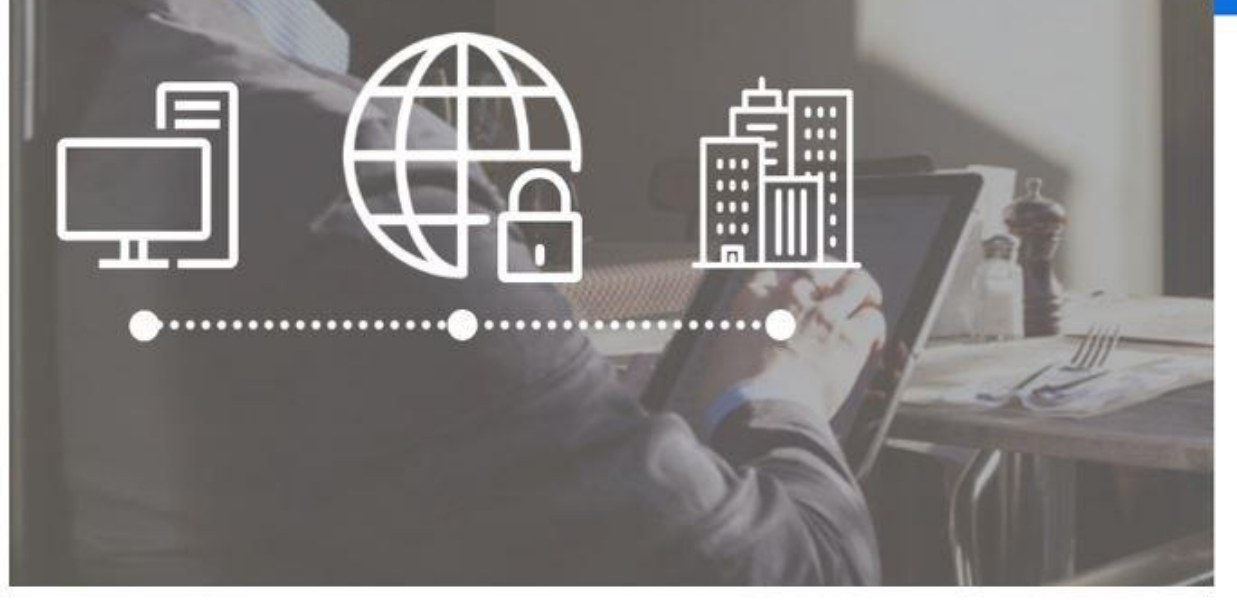

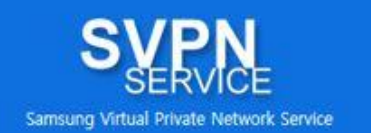

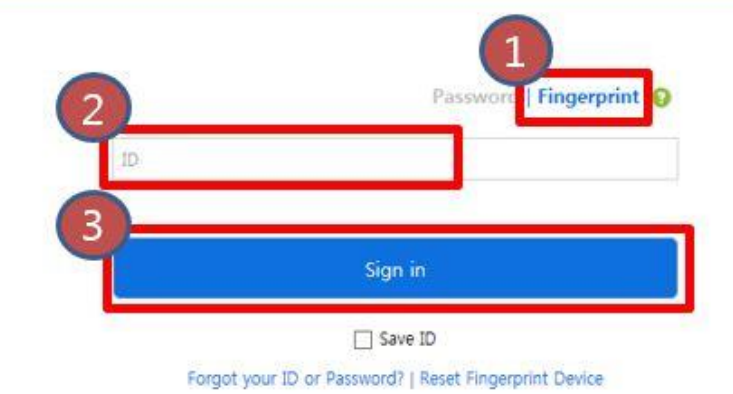

Customer Support | Korean

## 3. SVPN Login via Fingerprint authentication

Try Fingerprint Authentication through UBAS APP.
After the process, Click 'Complete' to Login SVPN Service.

| SKT 🖓 💿 🖾                                                                                                  | \$ ¥{ @ ⊑⊑ _ı   59' | % 曽 11:17 AM | SKT 🖪 📿 📟                         | ⊀ ¥{ © ⊑, | ıl 59% 🛢 11:18 AM |                                                                                                    |                                                                                                    |                                                                                           |                                                                                                    |                                                                                  |                                 |                             |
|----------------------------------------------------------------------------------------------------|---------------------|--------------|-----------------------------------|-----------|-------------------|----------------------------------------------------------------------------------------------------|----------------------------------------------------------------------------------------------------|-------------------------------------------------------------------------------------------|----------------------------------------------------------------------------------------------------|----------------------------------------------------------------------------------|---------------------------------|-----------------------------|
|                                                                                                    |                     |              |                                   |           |                   |                                                                                                    | Login with U                                                                                                    | UBAS                                                                                      |                                                                                                    |                                                                                  |                                 |                             |
| UBAS<br>Unfeed Brometics Authentication System<br>()<br>()<br>()<br>()<br>()<br>()<br>()<br>()<br>()<br>() |                     | to           | 2<br>Authentication Succeeded     |           |                   | A push message has been sent to your phone.<br>After verifying your identity in the mobile app, click the Complete button. |                                                                                                    |                                                                                           |                                                                                                    |                                                                                  |                                 |                             |
|                                                                                                    | (                   | CANCEL       | Click "Complete" button to log in |           |                   |                                                                                                    |                                                                                                    |                                                                                           |                                                                                                    |                                                                                  |                                 |                             |
|                                                                                                    |                     |              |                                   |           |                   | s<br>I<br>I<br>I<br>I<br>4                                                                                                 | ecurity Reminder for SVF<br>will use Samsung's resour<br>will not use Samsung's re:<br>will not disclose business,<br>will not allow any other p | /PN<br>urces and systems<br>esources and syst<br>s, financial, strate<br>person to use my | s for work-related purp<br>tems for my own persi<br>gic, customer, employi<br>y SVPN Service to acce | poses only.<br>onal benefit .<br>ee or any other confide<br>ass Samsung systems. | ntial or proprietary informatio | n, including trade secrets. |
| Rem                                                                                                    | naining time 1:57   |              |                                   |           |                   | Υ                                                                                                    | Let's access                                                                                                    | s SVPN.                                                                                   |                                                                                                    |                                                                                  | 1                               |                             |
| Any problems with authentication?                                                                          |                     |              |                                   |           |                   | Location                                                                                                    |                                                                                                    | Korea                                                                                     | $\checkmark$                                                                                         |                                                                                  |                                 |                             |
|                                                                                                    | RETRY               |              | Go Home                           |           | CLOSE             |                                                                                                    | After selecting the locat                                                                                                    | ation, Click access                                                                       | s button to access SVP                                                                               | n.                                                                               |                                 |                             |
|                                                                                                    |                     |              | Tap here to fill entire screen    |           |                   |                                                                                                    |                                                                                                    |                                                                                           |                                                                                                    |                                                                                  |                                 |                             |
|                                                                                                    |                     | <del></del>  |                                   |           | $\leftarrow$      | [                                                                                                    | Access                                                                                                    |                                                                                           |                                                                                                    |                                                                                  | J                               | SVPN Access Helper          |

# 4. SVPN Fingerprint authentication Reset

- 1) Click "Reset Fingerprint Device"
- 2) Insert SVPN ID
- 3) Choose the recipient type for receiving authentication code and then click Send
- 4) Insert the Received authentication code via Step #3 and then click OK
- 5) Choose the recipient type for receiving Mobile App installation link
- 6) Install the UBAS app on the mobile and enter temporary pincode shown.

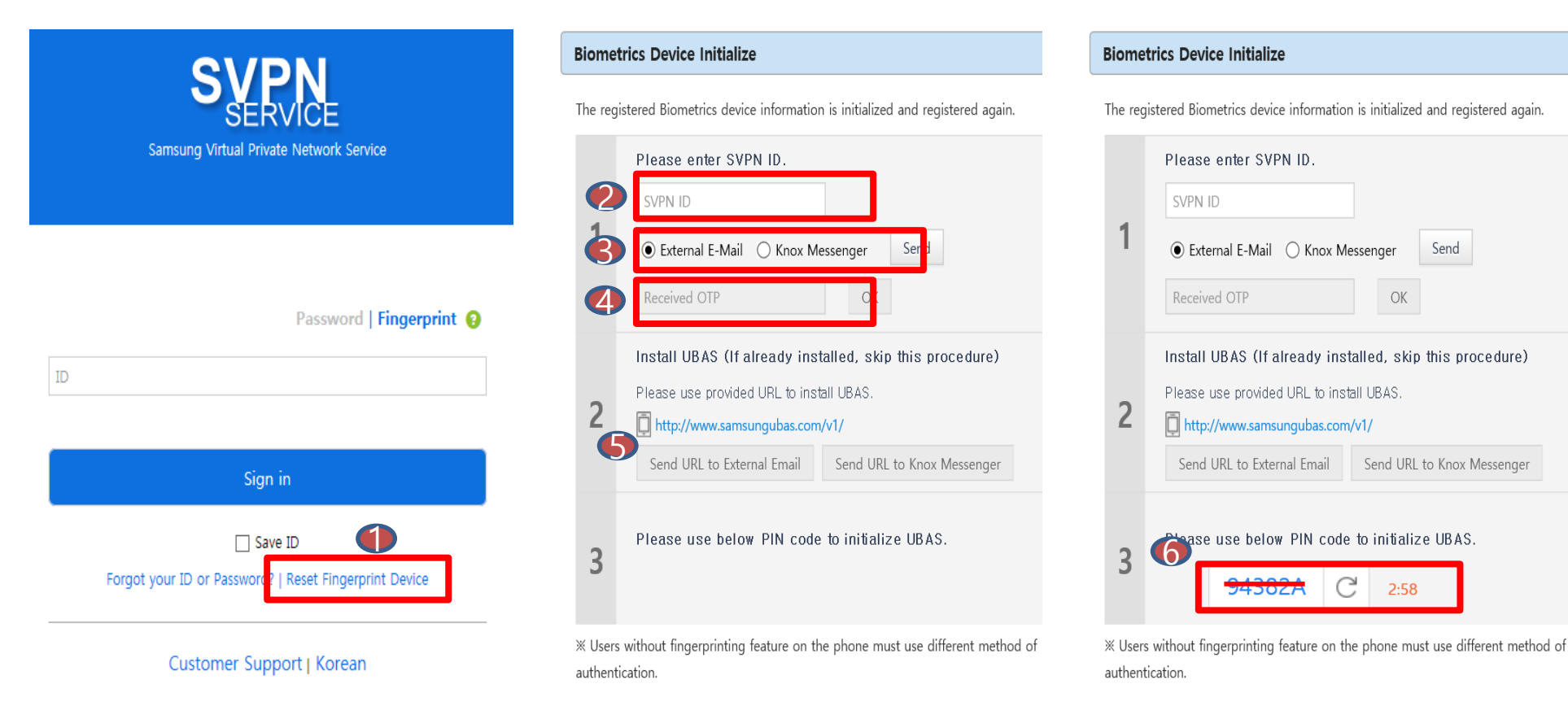

# 5. Supported Device

]

Android : Galaxy 6 & Galaxy Note5 or later Apple : iPhone 5s or later

\* Automatic identification of supported / unsupported devices during fingerprint registration in UBAS

If you need additional models, please contact the SVPN service.(US Network)